## 山梨中銀アプリでの普通預金口座開設の申込方法

ることがあります。

撮影にあたりご注意いただきたいこと

約30~編別で風景してください。 カメラのフラッシュはオフにしてください。 開眼が実際に反射したいようにしてください

2

・明るい場所で撮影してください。

① 山梨中央銀行

本人確認書類表面の撮影

0 • 0 • 0 • 0 • 0

同意 摄影 入力 確認 完了

本人確認書類の<mark>記載事</mark>項がはっきり読み取れるように撮影し

不鮮明な場合はお手続きができず、再度お申込みをお願いす

(①) 山梨中央銀行

同意

~

撮影

チェックしてください。

※リンクをタップするとPDFが開きます。

ご確認事項

入力

お申込みにあたり、以下の内容をご確認いただき。

「個人情報のお取扱いについて」

「反社会的勢力でないことの表明・確約」

 $\blacktriangleright \bigcirc \blacktriangleright \bigcirc \blacktriangleright \bigcirc \blacktriangleright \bigcirc$ 

確認

完了

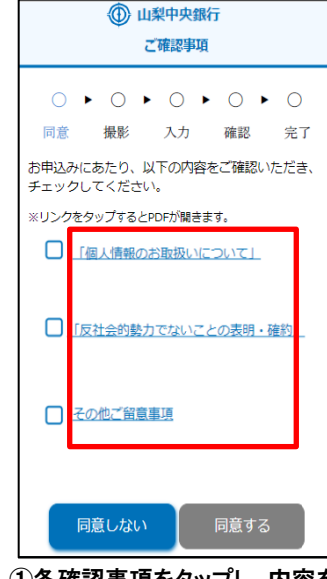

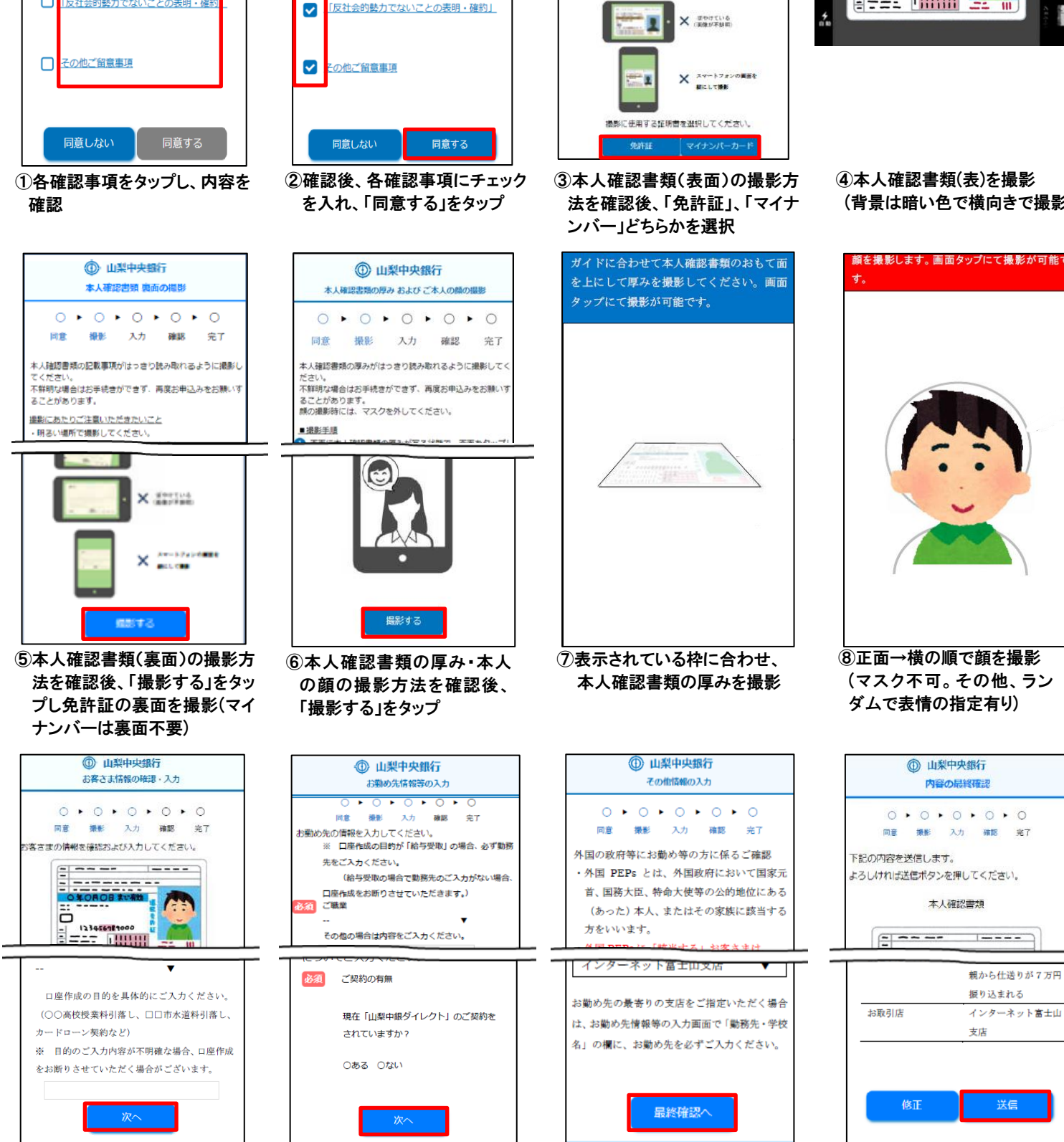

 

 ⑨自動入力された内容の確認、

修正、その他のお客さま情報を 入力し、「次へ」をタップ

10お勤め先等を入力し、

「次へ」をタップ

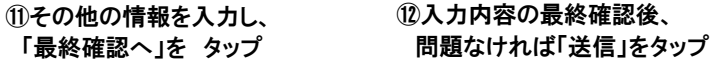

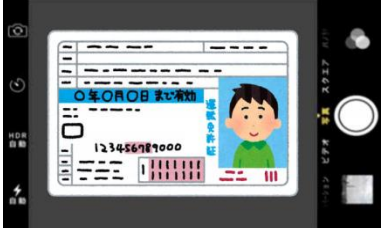

(背景は暗い色で横向きで撮影)

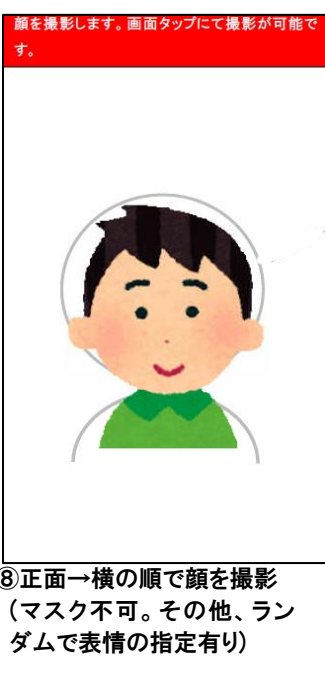